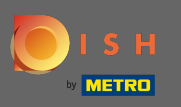

Après vous être connecté à votre compte DISH, cliquez sur l'icône de profil .

| Our solutions ▼ Addons                                                                                                    | ▼ Pricing Resources ▼ Test Max Trainer (2) ⊕ English |  |  |  |  |
|----------------------------------------------------------------------------------------------------|------------------------------------------------------|--|--|--|--|
| Beta Creppes                                                                                                    | \$                                                   |  |  |  |  |
| Your tools for th                                                                                                    | is establishment                                     |  |  |  |  |
| DISH<br>RESERVATION DISH WEBSITE                                                                                                    |                                                      |  |  |  |  |
| DISH Add-ons to discover Ø Hide this section DISH Resources Ø Hide this section<br>More functionality for your restaurant Learn with DISH |                                                      |  |  |  |  |
| <b>DISH GUEST</b><br>Record the contact data of your                                                                                      | Events<br>Blog                                       |  |  |  |  |

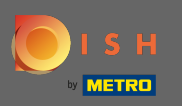

## Sélectionnez les détails de paiement et les factures dans le menu.

|                          | Our solutions <b>▼</b> Addon                                                                                                    | s ▼ Pricing Resources ▼                             | Test Max Trainer 🙁 🌐 English                                                                                                    |
|--------------------------|----------------------------------------------------------------------------------------------------|-----------------------------------------------------|----------------------------------------------------------------------------------------------------|
|                          | Beta Creppes                                                                                                    | ∧<br>∨                                              | <ul> <li>Account &amp; Settings         <ul> <li>Notifications,             security and more</li> <li>My Establishments             Your business &amp;             payment info</li> </ul> </li> </ul> |
| DIS<br>RESERV            | H<br>ATION DISH WEBSITE                                                                                                    |                                                     | Payment Details &<br>Invoices<br>Log out                                                                                                    |
| <b>DISH A</b><br>More fu | dd-ons to discover<br>Inctionality for your restaurant<br>DISH GUEST<br>Record the contact data of your<br>guests digitally: paperless, | DISH Resources<br>Learn with DISH<br>Events<br>Blog | on                                                                                                    |

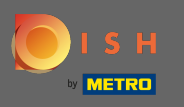

Changez de vue en cliquant sur factures .

|                                                                  | Our solutions ▼ Addons ▼ | Pricing Resources <b>v</b> | Test Max Trainer 🙁 🌐 English |
|------------------------------------------------------------------|--------------------------|----------------------------|------------------------------|
| ESTABLISHMENT SELECTED:<br>14 ACTIVE ESTABLISHMENTS Beta Creppes | •                        | PAYMENT DETAILS            |                              |
| MANAGE THE PAYMENT INFORMATION                                   |                          |                            |                              |
| S€PA SEPA                                                        |                          |                            |                              |
| First Name                                                       | Last Name                |                            |                              |
| Bubba                                                            | Ching                    |                            |                              |
| IBAN<br>************************3000                             |                          |                            |                              |
| Edit                                                             |                          |                            |                              |

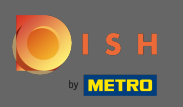

Toutes vos factures seront affichées ici. Téléchargez-les en cliquant sur le bouton de téléchargement.
 Remarque : Vous pouvez les filtrer par date si nécessaire.

| ISH<br>METRO              |                                              | Our solutions <b>v</b>    | Addons 🔻                | Pricing Resources <b>v</b>  | Test Max Trainer 🛞 |
|---------------------------|----------------------------------------------|---------------------------|-------------------------|-----------------------------|--------------------|
| ESTABLISHM<br>14 ACTIVE E | IENT SELECTED:<br>STABLISHMENTS Beta Creppes |                           | •                       | PAYMENT DETAILS             |                    |
| MANAGE                    | YOUR INVOICE INFORMATION                     |                           |                         |                             |                    |
| Date                      | All invoices 👻                               |                           |                         |                             |                    |
| Open                      | Invoice Number<br>HDE-0000000627             | Date<br><b>29/11/2021</b> | Amount<br><b>€82.11</b> | Type<br>Customer<br>Invoice | Download           |

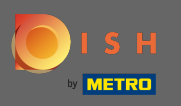

() C'est ça. Vous pouvez désormais visualiser et exporter vos factures.

| 0 | ISH                       |                                              | Our solutions <b>V</b>    | Addons 🔻                | Pricing Resources <b>v</b>  | Test Max Trainer 🙁 🌐 English |
|---|---------------------------|----------------------------------------------|---------------------------|-------------------------|-----------------------------|------------------------------|
|   | ESTABLISHM<br>14 ACTIVE E | MENT SELECTED:<br>STABLISHMENTS Beta Creppes |                           | •                       | PAYMENT DETAILS             |                              |
|   | MANAGE                    | YOUR INVOICE INFORMATION                     |                           |                         |                             |                              |
|   | Date                      | All invoices -                               |                           |                         |                             |                              |
|   | Open                      | Invoice Number<br>HDE-0000000627             | Date<br><b>29/11/2021</b> | Amount<br><b>€82.11</b> | Type<br>Customer<br>Invoice | Download                     |
|   |                           |                                              |                           |                         |                             |                              |
|   |                           |                                              |                           |                         |                             |                              |
|   |                           |                                              |                           |                         |                             |                              |
|   |                           |                                              |                           |                         |                             |                              |